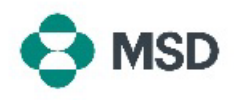

## Restaurer un nom d'utilisateur et/ou un mot de passe

Si vous ne vous souvenez plus du nom d'utilisateur ou du mot de passe d'un compte, vous pouvez les restaurer en suivant les étapes suivantes :

| 1 | Accédez à la page de connexion des fournisseurs Ariba à l'adresse<br><u>https://supplier.ariba.com/</u> . Si vous souhaitez récupérer votre nom d'utilisateur,<br>cliquez sur l'hyperlien <b>Forgot Username</b> (Nom d'utilisateur oublié). Si vous souhaitez<br>réinitialiser votre mot de passe, cliquez sur l'hyperlien <b>Password</b> (Mot de passe). |
|---|----------------------------------------------------------------------------------------------------|
| 2 | Vous serez redirigé vers la page <b>Recover your username</b> (Récupérer votre nom<br>d'utilisateur) ou <b>Reset your password</b> (Réinitialiser votre mot de passe), où vous devrez<br>saisir votre adresse e-mail et cliquer sur <b>Submit</b> (Soumettre).                                                                                              |
| 3 | Si vous choisissez de récupérer votre nom d'utilisateur, vous recevrez un e-mail d'Ariba<br>répertoriant tous les noms d'utilisateur associés au compte e-mail que vous avez<br>indiqué.                                                                                                    |
| 4 | Si vous choisissez de réinitialiser votre mot de passe, vous recevrez un e-mail d'Ariba<br>répertoriant tous les comptes associés à votre adresse e-mail. Pour réinitialiser votre<br>mot de passe, cliquez simplement sur la flèche bleue à côté du nom d'utilisateur du<br>compte et choisissez un nouveau mot de passe.                                  |